# How to Manage the Content Library Image: ClobalLearn version 2.5 APPLICABLE TO: • Company Admin • Manager • Instructor • Learner

The Content Library provides a storage location for files from connected sources (e.g. content management rooms) or local devices, to be used in any learning course.

 Log in to Global Learn and navigate to the Company Dashboard.
 Select Content Library.

### Training Management

Content Library

## 2 To use the files in the library:

- a) select one or more checkbox(es);
- b) expand Bulk Actions, and click Create a Course/Create Multiple Courses.

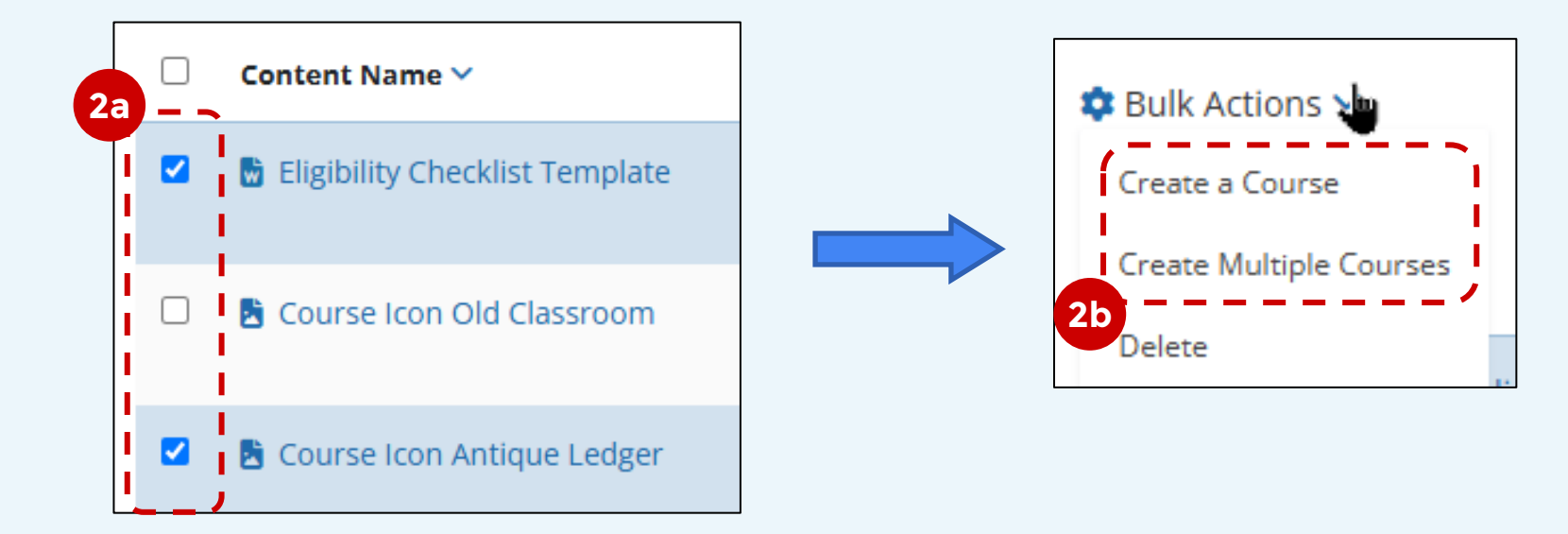

For more help with creating courses, see the related information on the Online Help page at <u>guide.trialinteractive.com</u>.

To delete or edit properties of content from the Library: Hover on the **Cog wheel** at the end of a line, and click **Delete** or **Edit**.

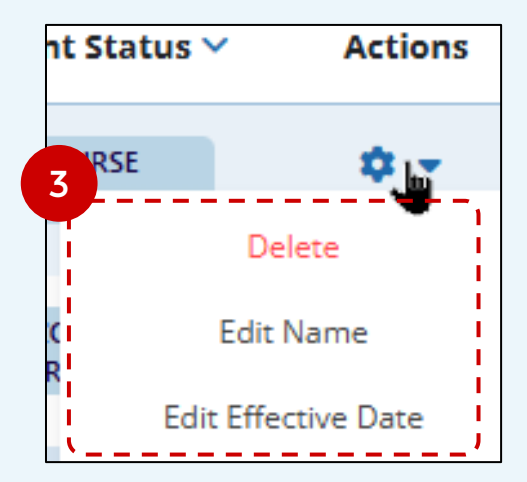

Store and organize content via local upload or published content (e.g. Trial Interactive's Content Management solutions and the Trial Master File).

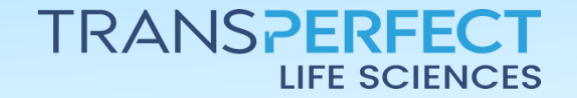

Page 1 of 3 June 2025

# How to Manage the Content Library

**GlobalLearn version 2.5** 

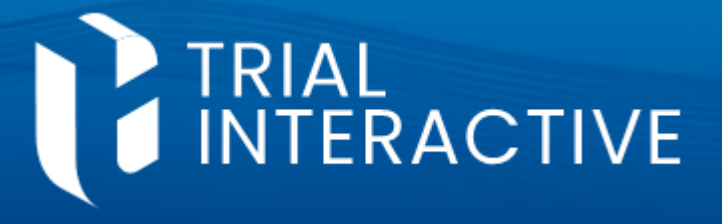

- Content can be added from the local device:
  - a) click on the Upload button near the top-right of the screen;
  - b) drag & drop, or browse files, to add the content you wish to upload;
  - c) a confirmation message appears, you can add more files or **close** the window.

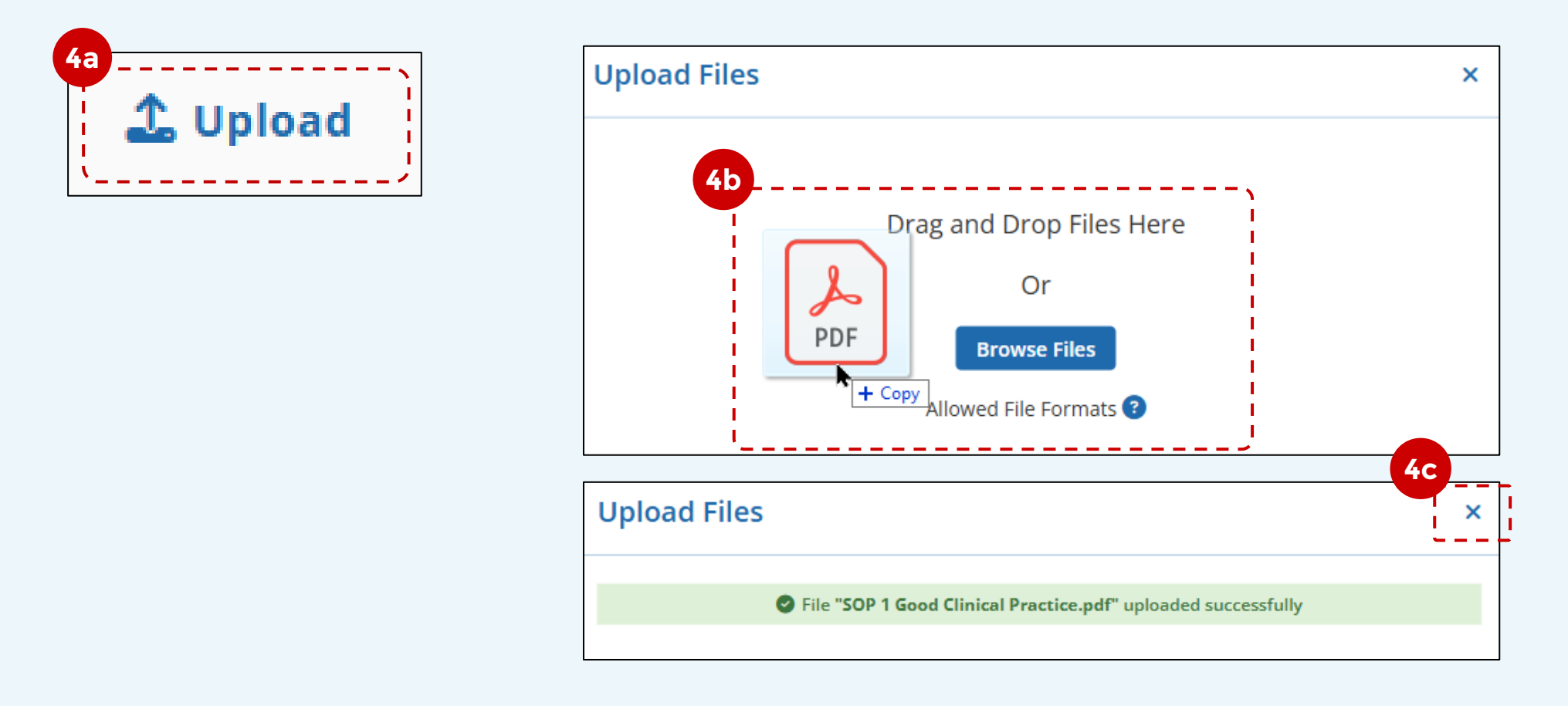

- 5 As you Content Library grows, it may be helpful to categorize files to make it easier to locate them when needed. You can use <u>Library Tags</u> to identify content:
  - a) select one or more checkbox(es);
  - b) expand Bulk Actions, and click Manage Tags;
  - c) type in the **Add new tag** box, or **use the dropdown** to select a previously created tag hit **Save** to finish.

| <b>5</b> a | Content Name 🗸                   |
|------------|----------------------------------|
|            | 🗟 Eligibility Checklist Template |
|            | 🖹 Course Icon Old Classroom      |

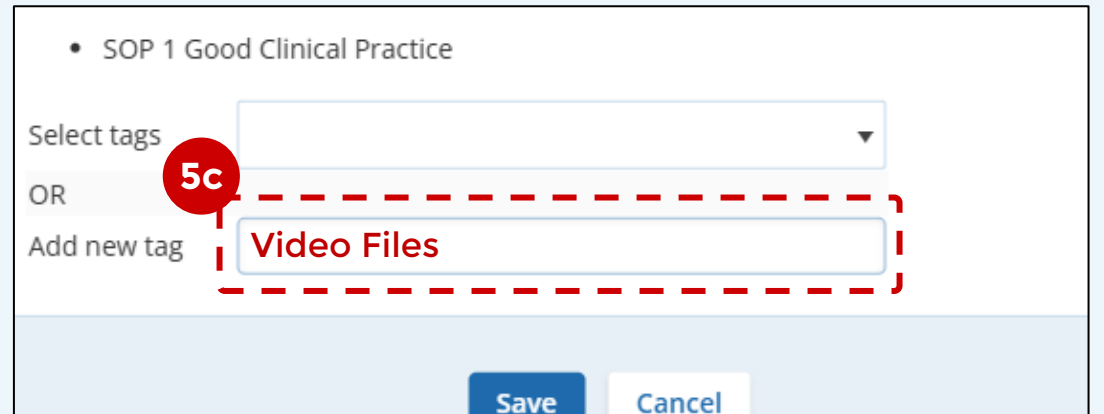

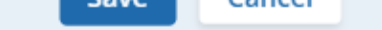

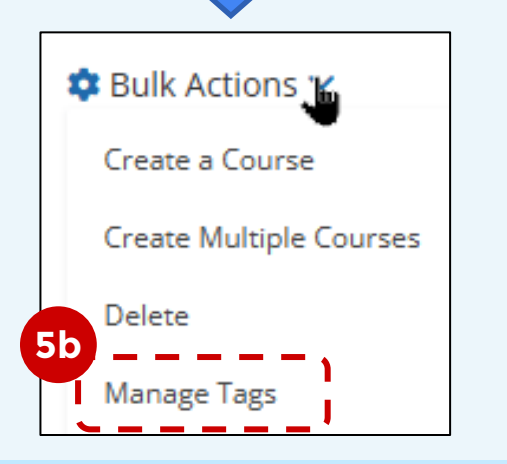

Existing tags can be edited in the **Content Library Tags Management** interface, accessible via the Company Dashboard.

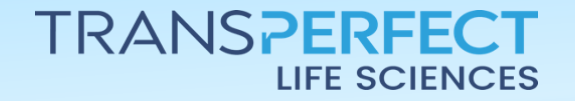

Page 2 of 3 June 2025

# How to Manage the Content Library

**GlobalLearn version 2.5** 

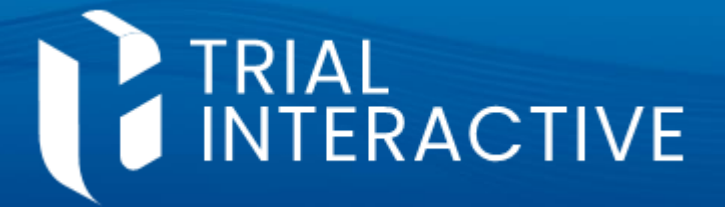

6 Files in the Content Library can be downloaded. Click the download icon next to a file's name to download.

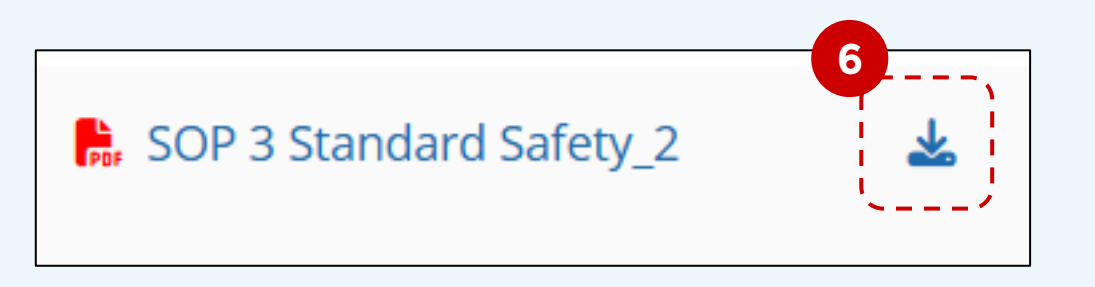

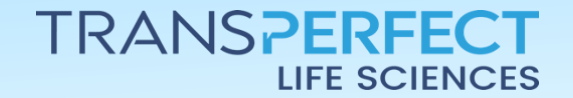

Page 3 of 3 June 2025